## SIMULATORE UTILIZZO CREDITO WELFARE IN "BUONI DI ACQUISTO"

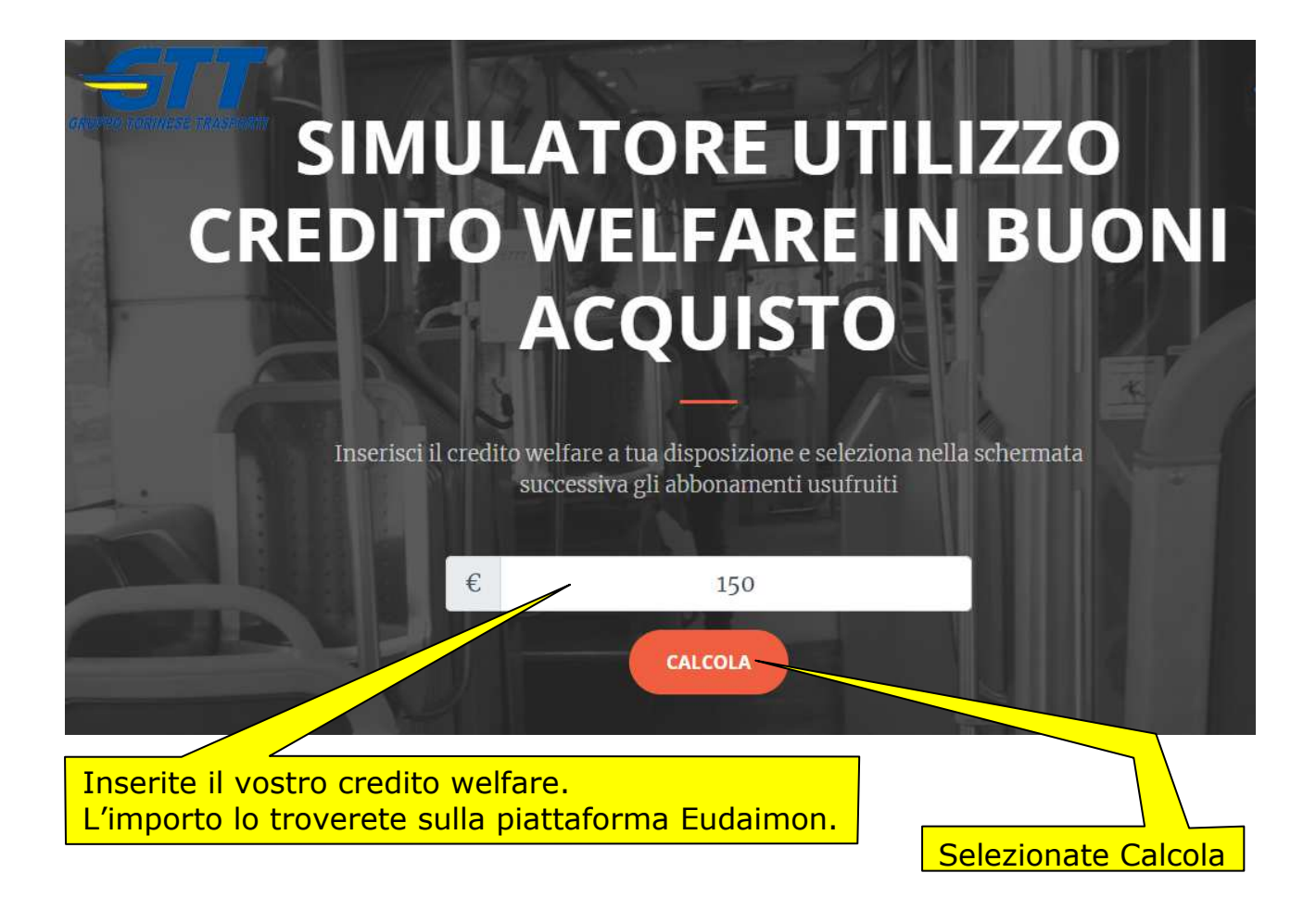

Nella videata successiva dovrete selezionare gli abbonamenti familiari che avrete acquistato <u>o che intenderete acquistare</u> con **inizio validità nel 2018**.

Potrete selezionare fino a tre abbonamenti e dovrete indicare:

- > se l'abbonamento sia annuale o mensile
- il tipo di abbonamento

> nel caso di abbonamento mensile, il numero di mesi.

Per ogni abbonamento selezionato, il sistema presenterà:

> il costo a carico del dipendente

> Il beneficio (o sconto) praticato rispetto al prezzo al pubblico

Nel riquadro azzurro troverete l'indicazione:

- del beneficio totale (degli abbonamenti selezionati)
- > del costo totale a carico del dipendente
- > L'importo massimo di buoni richiedibili nel 2018.

## **ATTENIONE**: l'importo massimo indicato dovrà essere ridotto per eventuali buoni di acquisto **già richiesti nel 2018**

| IL TUO CREDTO WELFARE È 150€                                                                            |                                                                                    |                                                                                    |  |
|----------------------------------------------------------------------------------------------------|------------------------------------------------------------------------------------|------------------------------------------------------------------------------------|--|
| 1° abbonamento<br>Tipo abbonamento<br>• Annuale © Mensile<br>Seleziona Abbonamento                      | 2° abbonamento<br>Tipo abbonamento<br>© Annuale © Mensile<br>Seleziona Abbonamento | 3° abbonamento<br>Tipo abbonamento<br>• Annuale © Mensile<br>Seleziona Abbonamento |  |
| Numero Mesi<br>1<br>Beneficio (sconto praticato dall'azienda)                                           | Numero Mesi<br>1<br>Beneficio (sconto praticato dall'azienda)                      | Numero Mesi<br>1<br>Beneficio (sconto praticato dall'azienda)                      |  |
| Costo (a carico del dipendente)<br>€ 0.00                                                               | Costo (a carico del dipendente)<br>€ 0.00                                          | Costo (a carico del dipendente)                                                    |  |
| Totale Beneficio<br>Totale Costo<br><b>Totale Importo</b><br>Importo massimo richiedibile in "buoni acc | quisto" nel <b>2018</b> .                                                          |                                                                                    |  |

## **UN ESEMPIO**

La pagina seguente riporta un esempio di un dipendente che, con un **credito** welfare di 150 euro:

- abbia acquistato un abbonamento <u>annuale</u> familiari studenti con costo a suo carico di 59,50 euro ed un **beneficio (sconto) di 102,00 euro**
- a ottobre 2018 preveda di acquistare un abbonamento per 2 mesi familiari rete urbana con costo a suo carico di 26,60 euro ed un beneficio (sconto) di 45,60 euro.

In questa situazione, dei 150 euro di credito, il dipendente potrà utilizzare **fino a 110,63** euro in buoni di acquisto perché la somma tra buoni di acquisto e "sconto" sugli abbonamenti familiari non può superare 258,23 euro:

102,00 € di "sconto" primo abbonamento

45,60 € di "sconto" per il secondo abbonamento

110,63 € di buoni di acquisto

258,23 € Importo totale da non superare 258,23€

| GRUPPO TORINESE TRASPORTI                                        |                                           | CALCOLA                                   |  |
|------------------------------------------------------------------|-------------------------------------------|-------------------------------------------|--|
| IL TUO CREDTO WELFARE È 150€                                     |                                           |                                           |  |
|                                                                  |                                           |                                           |  |
| 1° abbonamento                                                   | 2° abbonamento                            | 3° abbonamento                            |  |
| Tipo abbonamento                                                 | Tipo abbonamento                          | Tipo abbonamento                          |  |
| Annuale 		Mensile                                                | Annuale  Mensile                          | 🖲 Annuale 🔍 Mensile                       |  |
| FAMILIARI STUDENTI - rete urbana di 🔹                            | FAMILIARI - rete urbana di Torino 🔹       | Seleziona Abbonamento 🔹                   |  |
| Numero Mesi                                                      | Numero Mesi                               | Numero Mesi                               |  |
| 1                                                                | 2                                         | 1                                         |  |
| Beneficio (sconto praticato dall'azienda)                        | Beneficio (sconto praticato dall'azienda) | Beneficio (sconto praticato dall'azienda) |  |
| € 102                                                            | € 45.6                                    | € 0.00                                    |  |
| Costo (a carico del dipendente)                                  | Costo (a carico del dipendente)           | Costo (a carico del dipendente)           |  |
| € 59.5                                                           | € 26.6                                    | € 0.00                                    |  |
| TOTALE BENEFICIO 147.60€                                         |                                           |                                           |  |
| TOTALE COSTO 86.10€                                              |                                           |                                           |  |
| TOTALE IMPORTO 110.63€                                           |                                           |                                           |  |
| Importo massimo richiedibile in "buoni acquisto" nel 2018.       |                                           |                                           |  |
| Attenzione ad eventuali "buoni acquisto" già richiesti nel 2018. |                                           |                                           |  |
|                                                                  |                                           |                                           |  |